# Latitude 5491

Ghid de configurare și specificații

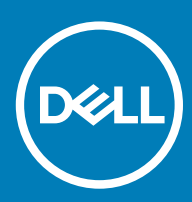

#### Note, atenționări și avertismente

- (i) NOTIFICARE: O NOTĂ indică informații importante care vă ajută să optimizați utilizarea produsului.
- AVERTIZARE: O ATENȚIONARE indică un pericol potențial de deteriorare a hardware-ului sau de pierdere de date și vă arată cum să evitați problema.
- AVERTISMENT: Un AVERTISMENT indică un pericol potențial de deteriorare a bunurilor, de vătămare corporală sau de deces.

© 2018 Dell Inc. sau filialele sale. Toate drepturile rezervate. Dell, EMC și alte mărci comerciale sunt mărci comerciale ale Dell Inc. sau ale filialelor sale. Alte mărci comerciale pot fi mărci comerciale deținute de proprietarii respectivi.

# Cuprins

| 1 Configurarea computerului                                            | 5  |
|------------------------------------------------------------------------|----|
| 2 Vedere a carcasei                                                    | 7  |
| Vedere din față cu dispozitivul deschis                                | 7  |
| Vedere din partea stângă                                               |    |
| Vedere din partea dreaptă                                              |    |
| Vedere din spate                                                       | 9  |
| Vedere de jos                                                          |    |
| Vedere a zonei de sprijin pentru mâini                                 | 11 |
| 3 Specificații de sistem                                               | 12 |
| Procesor                                                               |    |
| Informații sistem                                                      | 13 |
| Sistem de operare                                                      | 13 |
| Memorie                                                                | 13 |
| Porturi și conectori                                                   |    |
| Comunicații                                                            | 14 |
| Audio                                                                  |    |
| Video                                                                  |    |
| Stocare                                                                | 16 |
| Cititor de cartele de stocare                                          | 16 |
| Afişaj                                                                 |    |
| Tastatura                                                              |    |
| Cameră                                                                 |    |
| Touchpad                                                               |    |
| Baterie                                                                |    |
| Dispozitiv de intrare                                                  |    |
| Adaptor de alimentare                                                  |    |
| Dimensiuni și greutate                                                 |    |
| Specificații de mediu                                                  |    |
| 4 Opțiunile de configurare a sistemului                                |    |
| Secvența de încărcare                                                  | 21 |
| Tastele de navigare                                                    |    |
| Prezentare generală a configurării sistemului                          | 22 |
| Accesarea programului System Setup (Configurare sistem)                |    |
| Opțiunile ecranului General (Generalități)                             |    |
| Opțiunile ecranului System Configuration (Configurație sistem)         | 23 |
| Opțiunile ecranului Video (Video)                                      | 25 |
| Opțiunile ecranului Security (Securitate)                              |    |
| Opțiunile ecranului Secure Boot (Încărcare securizată)                 |    |
| Intel Software Guard Extensions (Extensii de protecție software Intel) |    |
| Opțiunile ecranului Performance (Performanțe)                          |    |

| Opțiunile ecranului Power management (Gestionare alimentare)     | 29 |
|------------------------------------------------------------------|----|
| Opțiunile ecranului POST Behavior (Comportament POST)            |    |
| Flexibilitate                                                    |    |
| Opțiunile ecranului Virtualization Support (Suport virtualizare) |    |
| Opțiunile ecranului Wireless (Wireless)                          |    |
| Opțiunile ecranului Maintenance (Întreținere)                    |    |
| 5 Software                                                       | 34 |
| Configurații de sisteme de operare                               |    |
| Identificarea versiunii SO Windows 10                            |    |
| Descărcarea driverelor                                           |    |
| Driver pentru chipset                                            |    |
| Driverele Serial ATA                                             |    |
| Driverul plăcii grafice                                          |    |
| Drivere USB                                                      |    |
| Driver de intrări-ieșiri seriale                                 |    |
| Drivere de securitate                                            |    |
| 6 Solicitarea de asistență                                       |    |
| Cum se poate contacta Dell                                       |    |

# Configurarea computerului

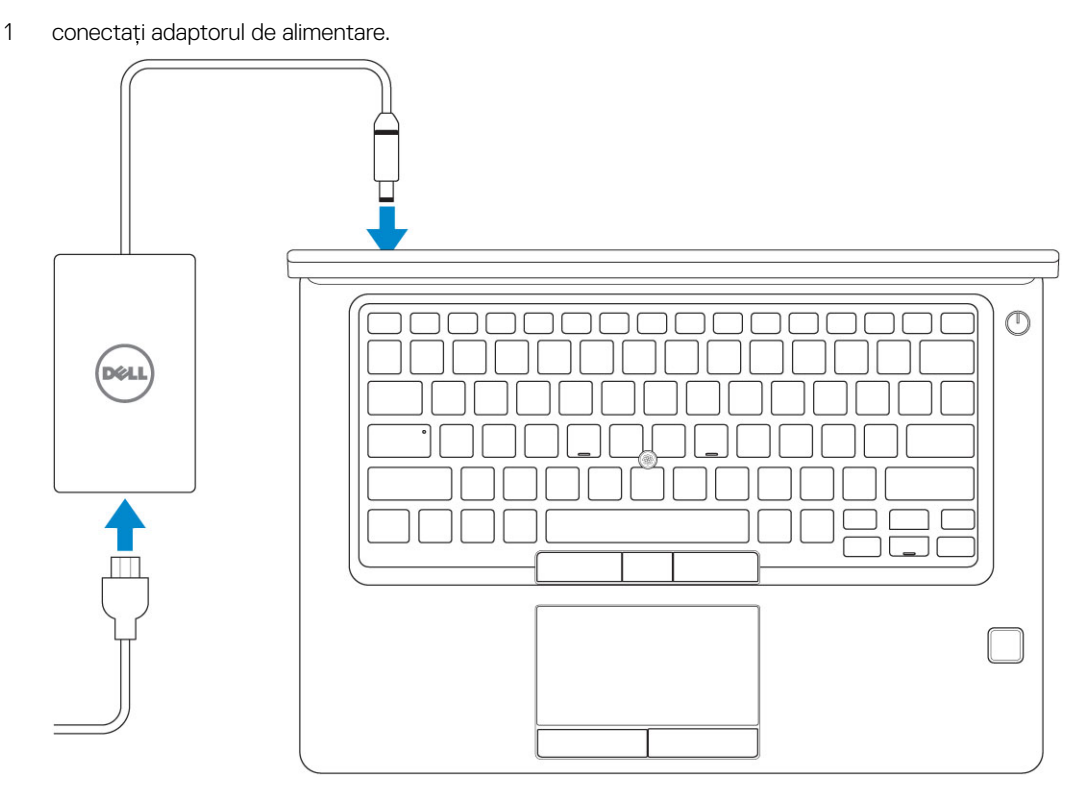

2 Apăsați pe butonul de alimentare.

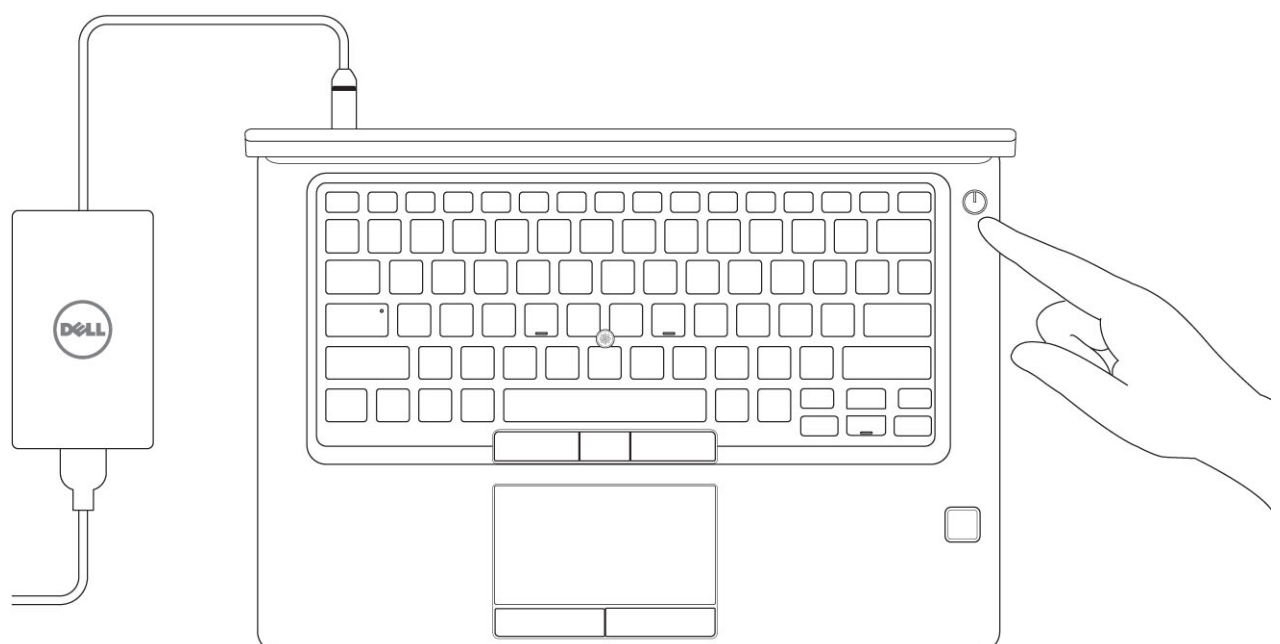

- 3 Urmați instrucțiunile de pe ecran pentru a termina configurarea sistemului Windows:
  - a Conectați-vă la o rețea.

| Let's get connected                                                                                                    |
|----------------------------------------------------------------------------------------------------|
| Pick a network and go online to finish setting up this device.                                                                                                    |
| Connections                                                                                                    |
| Renwork<br>Connected                                                                                                    |
| Wi-Fi                                                                                                    |
| 9/2                                                                                                    |
| (C. The second second |
| •<br>///                                                                                                    |
| la m                                                                                                    |
| Skip this step                                                                                                    |
| G                                                                                                    |

b Autentificați-vă în contul dvs. Microsoft sau creați un cont nou.

| Make it yours                                                |         |
|--------------------------------------------------------------|---------|
| Your Microsoft account opens a world of benefits. Learn more |         |
|                                                              |         |
| Email or phone                                               |         |
| Password                                                     |         |
| Forgot my password                                           |         |
| No account? Create one!                                      |         |
| Microsoft privacy statement                                  |         |
| miclosoft privacy statement                                  | Sign in |

4 Localizați aplicațiile Dell.

#### Tabel 1. Localizați aplicațiile Dell

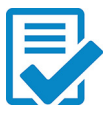

Înregistrați computerul

Dell Help & Support (Ajutor și asistență Dell)

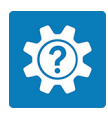

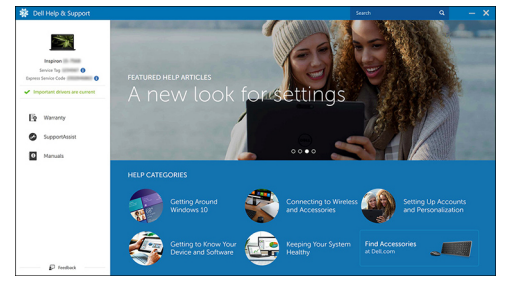

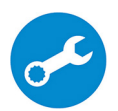

SupportAssist – verificați dacă există actualizări și actualizați computerul

# Vedere a carcasei

### Vedere din față cu dispozitivul deschis

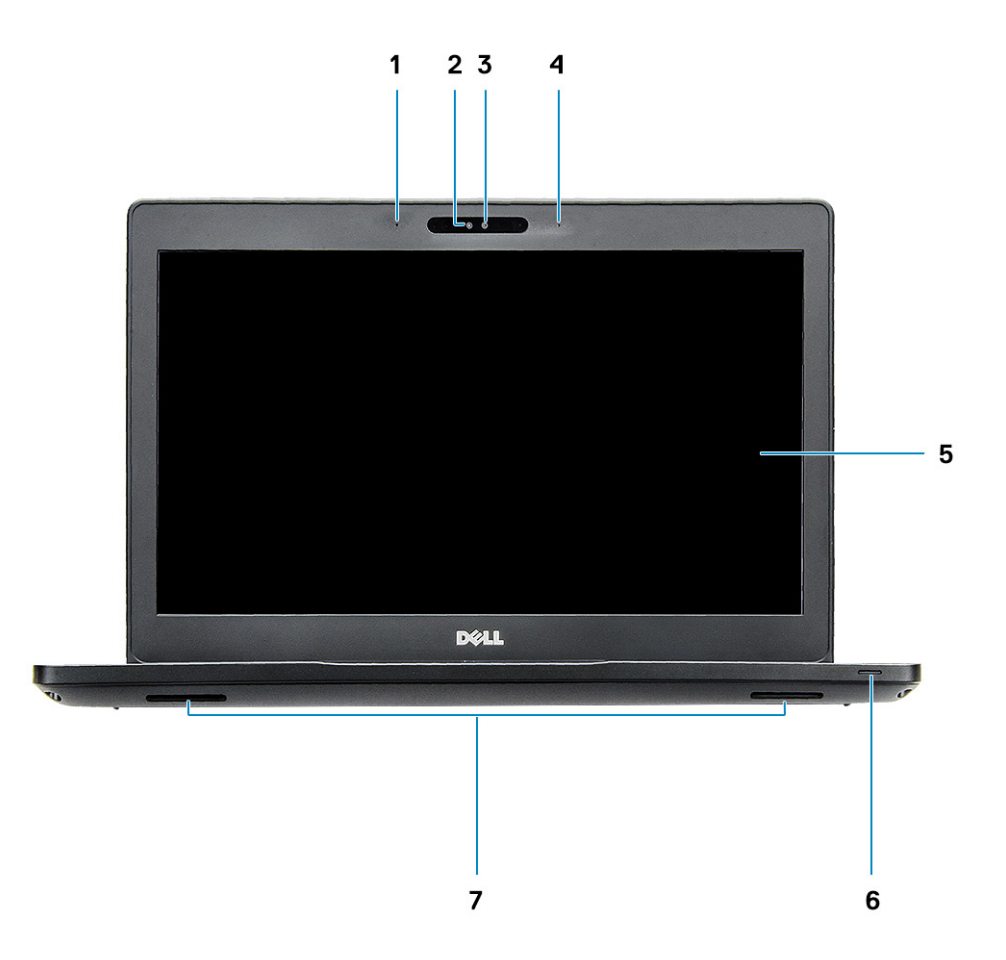

#### Figura 1. Vedere din față

- 1 Microfoane matriceale duble
- 2 Camera IR
- 3 al camerei RGB
- 4 Microfoane matriceale duble
- 5 Afişaj
- 6 LED de stare a încărcării bateriei, LED de diagnosticare
- 7 Boxe
- () NOTIFICARE: Sistemul Latitude 5491 are un modul opțional de cameră IR.

## Vedere din partea stângă

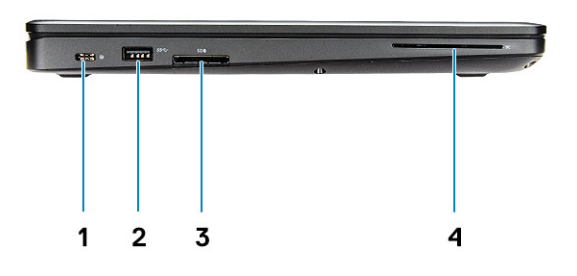

- 1 DisplayPort prin USB Type-C (opțional, Thunderbolt 3)
- 3 Cititor de carduri SD
- Vedere din partea dreaptă
- 2 Port USB 3.1 Gen 14 Cititor de cartele inteligente (opțional)

- 1 Port pentru setul de cască-microfon
- 3 Port VGA

- 2 Port USB 3.1 din prima generație cu PowerShare
- 4 Slot pentru încuietoare Noble tip pană

## Vedere din spate

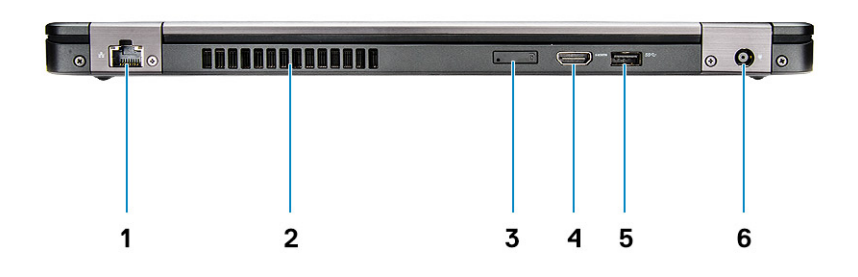

- 1 Port de rețea
- 3 Slot pentru cartelă micro-SIM (opțional)
- 5 Port USB 3.1 Gen 1

- 2 Orificiu de ventilație
- 4 Port HDMI
- 6 Port pentru conectorul de alimentare

### Vedere de jos

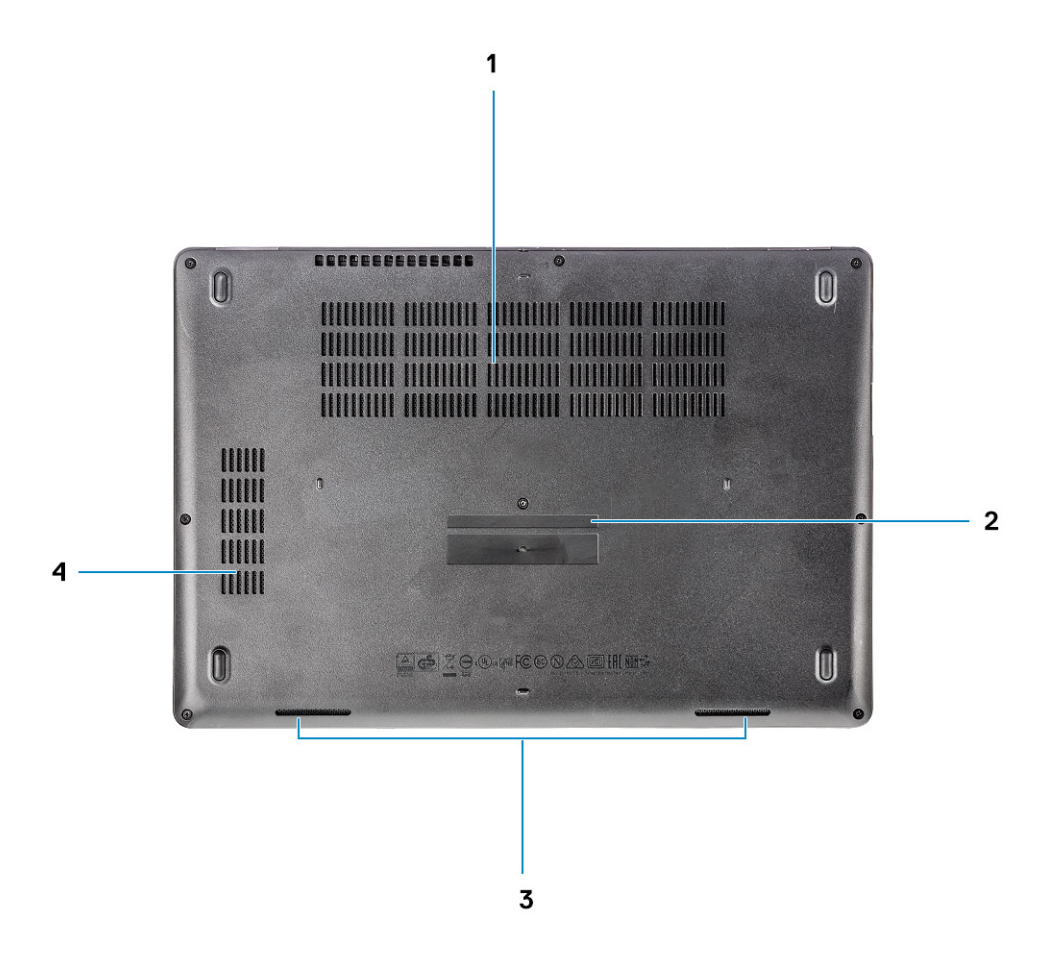

- 1 Orificii de ventilare
- 3 Boxă

- 2 Etichetă de service
- 4 Orificiu de ventilare

### Vedere a zonei de sprijin pentru mâini

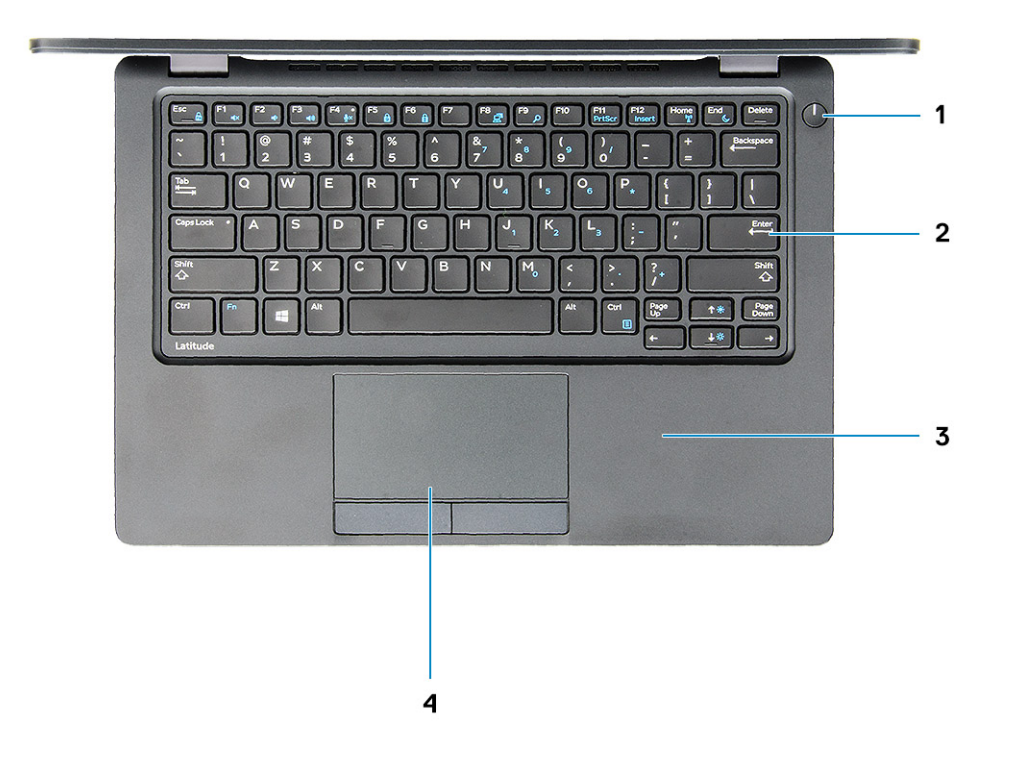

- 1 Buton de pornire/LED de stare a alimentării
- 3 Zonă de sprijin pentru mâini

- 2 Tastatura
- 4 Touchpad

3

NOTIFICARE: Ofertele pot să difere în funcție de regiune. Specificațiile următoare sunt exclusiv cele a căror livrare împreună cu computerul este impusă de lege. Pentru mai multe informații cu privire la configurația computerului, accesați Start Help and Support (Ajutor şi asistență) în sistemul de operare Windows şi selectați opțiunea de vizualizare a informațiilor despre computer.

#### Subiecte:

- Procesor
- Informații sistem
- · Sistem de operare
- Memorie
- · Porturi și conectori
- · Comunicații
- Audio
- Video
- Stocare
- · Cititor de cartele de stocare
- Afişaj
- Tastatura
- Cameră
- Touchpad
- Baterie
- Dispozitiv de intrare
- · Adaptor de alimentare
- Dimensiuni şi greutate
- Specificații de mediu

### Procesor

Global Standard Products (GSP) sunt un subset de produse de relație de la Dell care sunt gestionate pentru disponibilitate și tranziții sincronizate la nivel mondial. Acestea asigură disponibilitatea pentru achiziție a aceleiași platforme la nivel global. Aceasta permite clienților să reducă numărul de configurații gestionate la nivel global, reducându-și astfel costurile. De asemenea, permit companiilor să implementeze standarde IT globale prin fixarea de configurații specifice de produs la nivel global. Următoarele procesoare GSP identificate mai jos vor fi puse la dispoziția clienților Dell.

 NOTIFICARE: Numerele procesoarelor nu reprezintă un indicator de performanţă. Disponibilitatea procesorului este supusă modificărilor şi poate varia în funcție de regiune/ţară.

#### Tabel 2. Specificații procesor

| Тір                                                                          | Placă grafică integrată     |
|------------------------------------------------------------------------------|-----------------------------|
| Procesor Intel Core i5-8300H (4 nuclee, 8 M cache, 2,3 GHz, 35 W cTDP)       | Placă grafică Intel UHD 630 |
| Procesor Intel Core i5-8400H (4 nuclee, 8 M cache, 2,5 GHz, 35 W cTDP, vPro) | Placă grafică Intel UHD 630 |
| Procesor Intel Core i7-8850H (6 nuclee, 9 M cache, 2,6 GHz, 35 W cTDP, vPro) | Placă grafică Intel UHD 630 |

## Informații sistem

#### Tabel 3. Informații sistem

| Chipset                      | Chipset Intel CM246 |
|------------------------------|---------------------|
| Lățime magistrală DRAM       | 64 de biți          |
| MEMORIE FLASH EPROM          | {SP1 256 Mbiți}     |
| Magistrală PCle              | 100 MHz             |
| Frecvență magistrală externă | {DMI 3-8 GT/s}      |

### Sistem de operare

#### Tabel 4. Sistem de operare

Sisteme de operare suportate

- Windows 10 Home (pe 64 de biți)
- Windows 10 Professional (pe 64 de biți)
- Ubuntu 16.04 LTS (pe 64 de biți)

### Memorie

#### Tabel 5. Specificațiile memoriei

| Configurația minimă a memoriei               | 4 GB                                                                                                    |
|----------------------------------------------|----------------------------------------------------------------------------------------------------|
| Configurația maximă a memoriei               | 32 GB                                                                                                    |
| Număr de sloturi                             | 2 SODIMM                                                                                                    |
| Memoria maximă acceptată pentru fiecare slot | 16 GB                                                                                                    |
| Opțiuni pentru memorie                       | <ul> <li>4 GB - 1 x 4 GB</li> <li>8 GB - 1 x 8 GB</li> <li>8 GB - 2 x 4 GB</li> <li>16 GB - 2 x 8 GB</li> </ul> |

|   | 16 GB - | 1 v 16 GB |
|---|---------|-----------|
| • | 10 GD - |           |

2.666 MHz

· 32 GB - 2 x 16 GB

Memorie DDR4 SDRAM Non-ECC

Frecvență

Tip

# Porturi și conectori

| Tabel 6. Porturi și conectori  |                                                                                                    |
|--------------------------------|----------------------------------------------------------------------------------------------------|
| Cititor de carduri de memorie  | Cititor de carduri de memorie microSD 4.0                                                                       |
| Cititor de cartele inteligente | Da (opțional)                                                                                                   |
| USB                            | Trei porturi USB 3.1 Gen 1 (unul cu PowerShare)                                                                 |
| Security (Securitate)          | Slot pentru încuietoare Noble tip pană                                                                          |
| Port de andocare               | DisplayPort prin USB Type-C (opțional, Thunderbolt 3)                                                           |
| Audio                          | <ul> <li>Mufă audio universală</li> <li>Microfoane matriceale cu capacitate de reducere a zgomotelor</li> </ul> |
| Video                          | <ul> <li>HDMI 1.4 (UMA)</li> <li>Un port VGA</li> <li>HDMI 2.0 (separat)</li> </ul>                             |
| Adaptor de rețea               | Un conector RJ-45                                                                                               |
| Port serial                    | Indisponibil                                                                                                    |
| Port paralel                   | Indisponibil                                                                                                    |
| Cititor de card SIM            | Un slot pentru cartelă micro-SIM (opțional)                                                                     |

### Comunicații

#### Tabel 7. Comunicații

Adaptor de rețea

Wireless

Controler Ethernet (RJ-45) Intel i219LM Gigabit (10/100/1000 Mbps) cu funcții Intel Remote Wake UP, PXE și de gestionare care alertează (AMT 11 / DASH 1.1 )

- Wi-Fi 802.11 a,b.g,n/ac via M.2
- · MU-MIMO RX
- Bluetooth via WLAN
- Mobile Broadband LTE

# Audio

#### Tabel 8. Specificații placă audio Controler Controler Realtek ALC3246-CG cu Waves MaxxAudio Pro Tip Placă audio de înaltă definiție, multi-canal Conversie stereo leșire audio digitală prin HDMI - până la 7.1 canale, sunet comprimat sau necomprimat Boxe Două (boxe bi-direcționale) Interfață internă Codec audio de înaltă definiție Mufă audio universală . Interfață Boxe de înaltă calitate . Microfoane matriceale cu capacitate de reducere a zgomotelor . Port combinat pentru microfon/setul cască-microfon • 2 W (RMS) pe canal Amplificator intern boxe Controale volum Taste rapide

### Video

#### Tabel 9. Video

| Controler                      | Тір      | Dependență<br>CPU                                                                                                | Tip memorie<br>grafică | Capacitate                                        | Compatibilitate<br>pentru afişaj extern                                                            | Rezoluție maximă                                                                                                    |
|--------------------------------|----------|----------------------------------------------------------------------------------------------------|------------------------|---------------------------------------------------|----------------------------------------------------------------------------------------------------|----------------------------------------------------------------------------------------------------|
| Placă grafică<br>Intel UHD 630 | UMA      | <ul> <li>Intel® Core<br/>i5-8300H</li> <li>Intel® Core<br/>i5-8400H</li> <li>Intel® Core<br/>i7-8850H</li> </ul> | Integrată              | Memorie de<br>sistem partajată<br>(până la 32 GB) | VGA<br>HDMI 1.4(UMA)<br>HDMI 2.0(DSC)<br>eDP (intern)<br>Prin port opțional<br>Type-C: DisplayPort | HDMI 1.4 (UMA):<br>4096x2160 @ 30 Hz<br>HDMI 2.0 (DSC):<br>4096x2160 @ 60 Hz<br>Analog: (VGA)<br>sistem 1920x1200 @<br>60Hz<br>Max Digital: (DP 1.2<br>over Type-C Port)<br>4096x2304 @ 60Hz |
| NVIDIA<br>GeForce®<br>MX130    | Separată | Indisponibil                                                                                                    | GDDR5                  | 2 GB                                              | Port DisplayPort<br>HDMI 2.0                                                                       | HDMI 1.4 (UMA):<br>4096x2160 @ 30 Hz<br>HDMI 2.0 (DSC):<br>4096x2160 @ 60 Hz<br>Analog: (VGA)<br>sistem 1920x1200 @<br>60Hz                                                                  |

Compatibilitate pentru afişaj extern

Max Digital: (DP 1.2 over Type-C Port) 4096x2304 @ 60Hz

### Stocare

#### Tabel 10. Specificații stocare

| Unitate primară/de încărcare                                      | Interfață primară                  | Unitate secundară | Interfață secundară       | Opțiune de<br>securitate |
|-------------------------------------------------------------------|------------------------------------|-------------------|---------------------------|--------------------------|
| SSD M.2 2280 SATA: până la 512 GB,                                | SATA AHCI, până la 6               | M.2 2230 (slot    | PCle 3 x2 NVME, până la   | DA                       |
| OPAL SED opțional                                                 | Gbps                               | WWAN)             | 16 Gbps                   |                          |
| SSD M.2 2280 PCle/NVMe: până la                                   | PCle 3 x4 NVME, până               | M.2 2230 (slot    | PCle 3 x2 NVME, până la   | DA                       |
| 1TB, OPAL SED opționale                                           | la 32 Gbps                         | WWAN)             | 16 Gbps                   |                          |
| Un hard disk de 2,5": până la 1TB, hibrid                         | SATA AHCI, până la 6               | M.2 2230 (slot    | PCle 3 x2 NVME, până la   | DA                       |
| OPAL SED opționale                                                | Gbps                               | WWAN)             | 16 Gbps                   |                          |
| SSD M.2 2230 PCle/NVMe : până la<br>256 GB (numai în slotul WWAN) | PCle 3 x2 NVME, până<br>la 16 Gbps | M.2 2280 SATA     | SATA AHCI, până la 6 Gbps | NU                       |
| SSD M.2 2230 PCle/NVMe : până la<br>256 GB (numai în slotul WWAN) | PCle 3 x2 NVME, până<br>la 16 Gbps | Hard disk de 2,5" | SATA AHCI, până la 6 Gbps | NU                       |

### Cititor de cartele de stocare

#### Tabel 11. Specificații pentru cititorul de cartele de stocare

Tip

Carduri acceptate

Un slot pentru card SD 4.0

- · SD 4.0
- Memory Stick, Pro, HG, Duo și XC
- · SDHC
- · Card SecureDigital Xtended Capacity (SDXC) și Multi-Media
- Mod SD UHS-I (Ultra High Speed-I) şi SD UHS-II (Ultra High Speed-II) FD/HD

# Afişaj

#### Tabel 12. Specificațiile afișajului

Tip

Înălțime (zona activă)

- WLED non-tactil de 14" FHD WVA (1920x1080) antireflexie (16:9)
- WLED non-tactil de 14" HD (1366 x 768) antireflexie (16:9)
- Afişaj tactil încorporat de 14" FHD WVA (1920 x 1080) (16:9) cu tehnologie Truelife

175,28 mm (6,9")

| Lățime (zona activă)                      | 309,4 mm (12,18")                                                |
|-------------------------------------------|------------------------------------------------------------------|
| Diagonală                                 | 355,6 mm (14")                                                   |
| Specificație panoul tactil                | Panoul tactil încorporat de 14" acceptă suport pentru 10 degete. |
| Luminanță/Luminozitate (tipică)           | 220/300 de niți                                                  |
| Rată de reîmprospătare                    | 60 Hz                                                            |
| Unghi de vizualizare pe orizontală (min.) | +/- 40 de grade (HD)                                             |
|                                           | +85/-85 de grade (FHD)                                           |
| Unghi de vizualizare pe verticală (min.)  | +10/-30 de grade                                                 |
|                                           | +85/-85 de grade (FHD)                                           |

### Tastatura

#### Tabel 13. Specificațiile tastaturii Număr de taste • 82 (S.U.A. și Canada) 83 (Europa) . 84 (Brazilia) • 86 (Japonia) • Dimensiune completă Dimensiune • X= 19,05 mm la nivelul tastei • Y= 19,05 mm la nivelul tastei Tastatură retroiluminată Da (opțional) Configurație QWERTY / AZERTY / Kanji

### Tabel 14. Specificațiile camerei

Rezoluție

Cameră

Unghi de vizualizare pe diagonală

#### Cameră:

- · Imagine statică: 0,92 megapixeli
- · Video: 1280x720 la 30 fps

Cameră în infraroșu (opțională):

- · Imagine statică: 0,92 megapixeli
- · Video: 1280x720 la 30 fps
- Camera: 74 de grade
- Camera în infraroșu: 74 de grade

## Touchpad

#### Tabel 15. Specificațiile touchpadului

Rezoluție

Dimensiuni

Atingeri multiple

- Orizontal: 1221
- Vertical: 661
- Lățime: 101,7 mm (4")
- Înălțime: 65,2 mm (2,17")

Acceptă până la 5 degete. Suportul pentru gesturi este dependent de sistemul de operare.

### Baterie

#### Tabel 16. Specificațiile bateriei

| Tip               | <ul> <li>Baterie de 51 Wh, 3 celule, Li-ion/Polimer, compatibilă<br/>ExpressCharge</li> <li>Baterie de 68 Wh, 4 celule, Li-ion/Polimer, compatibilă<br/>ExpressCharge</li> <li>Baterie de 68 Wh, 4 celule, Li-polimer, cu durată lungă de viață</li> </ul>                                                                                                    |
|-------------------|----------------------------------------------------------------------------------------------------|
| Dimensiune        | <ol> <li>Baterie de 51 Wh, 3 celule, Li-ion/Polimer         <ul> <li>Lungime: 181 mm (7,126")</li> <li>Lățime: 95,9 mm (3,78")</li> <li>Înălțime: 7,05 mm (0,28")</li> <li>Greutate: 250 g</li> </ul> </li> <li>68 Wh, 4 celule, Li-ion/Polimer         <ul> <li>Lungime: 233 mm (9,17")</li> <li>Lățime: 95,9 mm (3,78")</li> <li>Înălțime: 7,05 mm (0,28")</li> <li>Greutate: 340 g</li> </ul> </li> <li>68 Wh, 4 celule, Li-polimer         <ul> <li>Lungime: 233 mm (9,17")</li> <li>Lățime: 7,05 mm (0,28")</li> <li>Greutate: 340 g</li> </ul> </li> <li>68 Wh, 4 celule, Li-polimer         <ul> <li>Lungime: 233 mm (9,17")</li> <li>Lățime: 95,9 mm (3,78")</li> <li>Înălțime: 7,05 mm (0,28")</li> <li>Greutate: 340 g</li> </ul> </li> </ol> |
| Greutate (maximă) | 0,34 kg (0,75 lb)                                                                                                    |
| Tensiune          | <ul> <li>51 Wh - 11,4 V c.c.</li> <li>68 Wh - 7,6 V c.c.</li> <li>68 Wh - 7,6 V c.c.</li> </ul>                                                                                                    |
| Durată de viață   | 300 de cicluri de încărcare/descărcare (Standard) și 1.000 de cicluri<br>de încărcare/descărcare (ciclu lung)                                                                                                    |

| Durată de încărcare atunci când computerul este oprit (valoare<br>aproximativă) | 2–4 ore                                                                                                    |
|---------------------------------------------------------------------------------|----------------------------------------------------------------------------------------------------|
| Durată de funcționare                                                           | Diferă în funcție de condițiile de utilizare și poate fi redusă în mod<br>semnificativ în anumite condiții de consum ridicat de energie |
| Interval de temperatură: (în stare de funcționare)                              | <ul> <li>Încărcare: între 0 și 50 °C (între 32 și 122 °F)</li> <li>Descărcare: între 0 și 70 °C (între 32 și 158 °F)</li> </ul>         |
| Interval de temperatură: depozitare                                             | între -20 și 65 °C (între-4 și 149 °F)                                                                                                  |
| Baterie rotundă                                                                 | ML1220                                                                                                    |

### Dispozitiv de intrare

- · Tastatură cu indicare unică, fără retroiluminare
- · Tastatură cu indicare dublă, cu retroiluminare
- Touchpad Microsoft Precision

### Adaptor de alimentare

#### Tabel 17. Specificațiile adaptorului de alimentare

| Тір                                                 | <ul><li>Adaptor 90 W</li><li>Adaptor 130 W</li></ul>                           |
|-----------------------------------------------------|--------------------------------------------------------------------------------|
| Tensiune de alimentare                              | între 100 și 240 V c.a.                                                        |
| Curent de intrare (maximum)                         | <ul> <li>90 W - 1,6 A</li> <li>130 W - 1,8 A</li> </ul>                        |
| Dimensiune adaptor                                  | Tip cu butoiaș de 7,4 mm                                                       |
| Frecvență de intrare                                | între 50 și 60 Hz                                                              |
| Curent de ieșire                                    | <ul> <li>90 W - 4,62 A (continuu)</li> <li>130 W - 6,7 A (continuu)</li> </ul> |
| Tensiune de ieșire nominală                         | 19,5 V c.c.                                                                    |
| Interval de temperatură (în stare de funcționare)   | Între -40 și 70 ºC (între -40 și 158 ºF)                                       |
| Interval de temperatură (în stare de nefuncționare) | Între -40 și 70 ºC (între -40 și 158 ºF)                                       |

### Dimensiuni și greutate

#### Tabel 18. Dimensiuni și greutate

Înălțime

#### Sistem tactil

• Înălțime în față: 20,3 mm (0,8")

• Înălțime în spate: 24,3 mm (0,9")

#### Sistem non-tactil

- Înălțime în față: 20,3 mm (0,8")
- Înălțime în spate: 24,3 mm (0,9")

Începând de la 1,65 kg (3,63 lb)

333,4 mm (13,1")

Adâncime

Lățime

Greutate

# Specificații de mediu

(i) NOTIFICARE: Pentru mai multe detalii privind caracteristicile de mediu Dell, vă rugăm să accesați secțiunea privind atributele de mediu. Consultați disponibilitatea aferentă regiunii dvs.

9"

#### Tabel 19. Specificații de mediu

| Sursă de alimentare eficientă energetic | Tunere TV interne         |
|-----------------------------------------|---------------------------|
| Certificare 80 PLUS BRONZE              | 155 W EPA bronze          |
| Certificare 80 PLUS PLATINUM            | 240 W EPA platinum        |
| Unitate cu înlocuire de către client    | Nu                        |
| Ambalaj reciclabil                      | Opțional, numai în S.U.A. |
| Ambalaj MultiPack                       | Nu                        |

# Opțiunile de configurare a sistemului

(i) NOTIFICARE: În funcție de computer și de dispozitivele instalate, elementele prezentate în această secțiune pot să apară sau nu.

#### Subiecte:

- · Secvența de încărcare
- Tastele de navigare
- · Prezentare generală a configurării sistemului
- · Accesarea programului System Setup (Configurare sistem)
- · Opțiunile ecranului General (Generalități)
- · Opțiunile ecranului System Configuration (Configurație sistem)
- Opțiunile ecranului Video (Video)
- · Opțiunile ecranului Security (Securitate)
- · Opțiunile ecranului Secure Boot (Încărcare securizată)
- · Intel Software Guard Extensions (Extensii de protecție software Intel)
- · Opțiunile ecranului Performance (Performanțe)
- · Opțiunile ecranului Power management (Gestionare alimentare)
- Opțiunile ecranului POST Behavior (Comportament POST)
- Flexibilitate
- · Opțiunile ecranului Virtualization Support (Suport virtualizare)
- Opțiunile ecranului Wireless (Wireless)
- Opțiunile ecranului Maintenance (Întreținere)

### Secvența de încărcare

Boot Sequence (Secvență de încărcare) vă permite să ocoliți ordinea dispozitivelor de încărcare definită în configurarea sistemului și să încărcați direct pe un dispozitiv specific (de exemplu: unitate optică sau hard disk). În timpul testului automat de pornire (POST), când se afișează sigla Dell, puteți:

- · Să accesați utilitarul System Setup (Configurare sistem) apăsând pe tasta F2
- · Să afișați meniul de încărcare pentru o singură dată apăsând pe tasta F12

Meniul de încărcare pentru o singură dată afișează dispozitivele de pe care puteți încărca sistemul, inclusiv opțiunea de diagnosticare. Opțiunile meniului de încărcare sunt:

- · Removable Drive (Unitate amovibilă) (dacă există)
- STXXXX Drive (Unitate STXXXX)

#### NOTIFICARE: XXX denotă numărul unității SATA.

- · Optical Drive (Unitate optică) (dacă există)
- · SATA Hard Drive (Hard disk SATA) (dacă este disponibil)
- Diagnosticare
  - NOTIFICARE: Dacă alegeți Diagnostics (Diagnosticare), se va afişa ecranul ePSA diagnostics (Diagnosticare ePSA).

De asemenea, ecranul secvenței de încărcare afișează opțiunea de accesare a ecranului System Setup (Configurare sistem).

### Tastele de navigare

 NOTIFICARE: Pentru majoritatea opțiunilor de configurare a sistemului, modificările pe care le efectuați sunt înregistrate, dar nu au efect până când nu reporniți sistemul.

| Taste          | Navigare                                                                                   |
|----------------|--------------------------------------------------------------------------------------------|
| Săgeată în sus | Mută la câmpul anterior.                                                                   |
| Săgeată în jos | Mută la câmpul următor.                                                                    |
| Enter          | Selectează o valoare în câmpul selectat (dacă este cazul) sau urmărește legătura din câmp. |
| Bară de spațiu | Extinde sau restrânge o listă verticală, dacă este cazul.                                  |
| Tab            | Mută la următoarea zonă de focalizare.                                                     |
|                | NOTIFICARE: Numai pentru browserul cu grafică standard.                                    |
|                |                                                                                            |

Esc

Se deplasează la pagina anterioară până vizualizați ecranul principal. Dacă apăsați tasta Esc în ecranul principal, se afișează un mesaj care vă solicită să salvați toate modificările nesalvate și să reporniți sistemul.

### Prezentare generală a configurării sistemului

Configurarea sistemului vă permite:

- să modificați informațiile de configurare a sistemului după ce adăugați, schimbați sau scoateți orice componentă hardware din computer.
- · să setați sau să schimbați o opțiune care poate fi setată de utilizator, cum ar fi parola de utilizator.
- · să citiți informațiile despre cantitatea de memorie curentă sau să setați tipul de hard disk instalat.

Înainte de a utiliza meniul de configurare a sistemului, se recomandă să notați informațiile din ecranul de configurare a sistemului pentru referințe ulterioare.

AVERTIZARE: Dacă nu sunteți un expert în utilizarea computerului, nu modificați setările pentru acest program. Anumite modificări pot duce la funcționarea incorectă a computerului.

# Accesarea programului System Setup (Configurare sistem)

- 1 Porniți (sau reporniți) computerul.
- După ce apare sigla Dell albă, apăsați imediat pe F2.
   Se afișează pagina System Setup (Configurare sistem).
  - NOTIFICARE: Dacă aşteptați prea mult și apare deja sigla sistemului de operare, aşteptați până când se afişează desktopul.
     Apoi, opriți și reporniți computerul pentru a încerca din nou.
  - NOTIFICARE: După ce apare sigla Dell, puteți să apăsați, de asemenea, pe F12 şi apoi să selectați BIOS setup (Configurare BIOS).

## Opțiunile ecranului General (Generalități)

Această secțiune listează caracteristicile hardware principale ale computerului.

Opțiune Descriere

Informații de sistem Această secțiune listează caracteristicile hardware principale ale computerului.

| Opțiune                    | Descriere                                                                                                    |
|----------------------------|----------------------------------------------------------------------------------------------------|
|                            | <ul> <li>System Information (Informații de sistem): afișează BIOS Version (Versiune BIOS), Service Tag (Etichetă de<br/>service), Asset Tag (Etichetă de activ), Ownership Tag (Etichetă proprietar), Ownership Date (Data<br/>achiziționării), Manufacture Date (Data fabricației și Express Service Code (Cod de service expres).</li> </ul>                                                                                                    |
|                            | <ul> <li>Memory Information (Informații memorie): afișează Memory Installed (Memorie instalată), Memory Available<br/>(Memorie disponibilă), Memory Speed (Viteză memorie), Memory Channels Mode (Mod canale de memorie),<br/>Memory Technology (Tehnologie memorie), DIMM A Size (Dimensiune DIMM A) și DIMM B Size (Dimensiune<br/>DIMM B).</li> </ul>                                                                                                    |
|                            | <ul> <li>Processor Information (Informații despre procesor): afișează Processor Type (Tip procesor), Core Count<br/>(Număr nuclee), Processor ID (ID procesor), Current Clock Speed (Frecvență curentă), Minimum Clock Speed<br/>(Frecvență minimă), Maximum Clock Speed (Frecvență maximă), Processor L2 Cache (Memorie cache L2<br/>procesor), Processor L3 Cache (Memorie cache L3 procesor), HT Capable (Capacitate HT) și 64-Bit<br/>Technology (Tehnologie pe 64 de biți).</li> </ul>                                                                                     |
|                            | <ul> <li>Device Information (Informații despre dispozitiv): afişează Primary Hard Drive (Hard disk principal), M.2 SATA2,<br/>M.2 SATA, M.2 PCIe SSD-0, LOM MAC Address (Adresă LOM MAC), Video Controller (Controler video), Video<br/>BIOS Version (Versiune BIOS video), Video Memory (Memorie video), Panel Type (Tip ecran), Native<br/>Resolution (Rezoluție nativă), Audio Controller (Controler audio), Wi-Fi Device (Dispozitiv Wi-Fi), WiGig Device<br/>(Dispozitiv WiGig), Cellular Device (Dispozitiv celular), Bluetooth Device (Dispozitiv Bluetooth).</li> </ul> |
| Battery Information        | Afișează starea bateriei și tipul adaptorului de c.a. conectat la computer.                                                                                                    |
| Boot Sequence              | Vă permite să modificați ordinea în care computerul încearcă să găsească un sistem de operare.                                                                                                    |
|                            | Diskette Drive (Unitate de dischetă)                                                                                                    |
|                            | Internal HDD (Hard disk intern)                                                                                                    |
|                            | USB Storage Device (Dispozitiv de stocare USB)                                                                                                    |
|                            | CD/DVD/CD-RW Drive (Unitate CD/DVD/CD-RW)                                                                                                    |
|                            | Onboard NIC (Placă de rețea încorporată pe placa de sistem)                                                                                                    |
| Advanced Boot<br>Options   | Această opțiune permite încărcarea memoriilor ROM opționale de generație veche. În mod implicit, opțiunea <b>Enable</b><br><b>Legacy Option ROMs</b> (Activare memorii ROM opționale de generație veche) este dezactivată.                                                                                                    |
| UEFI Boot Path<br>Security | Aceste opțiuni controlează dacă sistemul îi solicită sau nu utilizatorului să introducă parola de administrator la<br>încărcarea unei căi UEFI din meniul de încărcare F12.                                                                                                    |
|                            | <ul> <li>Always, Except Internal HDD (Întotdeauna, cu excepția hard diskului intern) (activată în mod implicit)</li> <li>Always (Întotdeauna)</li> <li>Never (Niciodată)</li> </ul>                                                                                                    |
| Date/Time                  | Vă permite să modificați data și ora.                                                                                                    |
| Opțiunile                  | ecranului System Configuration                                                                                                    |
| (Configu                   | rație sistem)                                                                                                    |

| Opțiune        | Descriere                                                                                   |
|----------------|---------------------------------------------------------------------------------------------|
| Integrated NIC | Vă permite să configurați controlerul de rețea integrat. Opțiunile sunt următoarele:        |
|                | Disabled (Dezactivat)                                                                       |
|                | Enabled (Activat)                                                                           |
|                | • Enabled w/PXE (Activat cu PXE): această opțiune este activată în mod implicit.            |
| SATA Operation | Vă permite să configurați controlerul de hard disk SATA intern. Opțiunile sunt următoarele: |
|                | • Disabled (Dezactivat)                                                                     |
|                | · AHCI                                                                                      |

Optiune Descriere RAID On (RAID activat): această optiune este activată în mod implicit. Unități Vă permite să configurați unitățile SATA încorporate. Toate unitățile sunt activate în mod implicit. Opțiunile sunt următoarele: SATA-0 SATA-2 SATA-4 M.2 PCI-e SSD-0 M.2 PCI-e SSD-1 SMART Reporting Acest câmp controlează raportarea sau nu a erorilor de hard disk pentru unitățile integrate în timpul pornirii sistemului. Această tehnologie face parte din specificatia SMART (Self Monitoring Analysis and Reporting Technology). Această opțiune este dezactivată în mod implicit. Enable SMART Reporting (Activare raportare SMART) **USB** Configuration Aceasta este o caracteristică opțională. Acest câmp configurează controlerul USB integrat. Dacă opțiunea Boot Support (Compatibilitate încărcare) este activată, se permite încărcarea sistemului de pe orice tip de dispozitive de stocare în masă USB (hard disk, cheie de memorie, floppy). Dacă portul USB este activat, dispozitivul atașat la acest port este activat și disponibil pentru sistemul de operare. Dacă portul USB este dezactivat, sistemul de operare nu poate vedea niciun dispozitiv atașat la acest port. Opțiunile sunt următoarele: Enable USB Boot Support (Activare suport încărcare prin USB): această opțiune este activată în mod implicit. Enable External USB Port (Activare port USB extern): această opțiune este activată în mod implicit. NOTIFICARE: Tastatura și mouse-ul USB funcționează întotdeauna în configurația BIOS indiferent de  $\widehat{}$ aceste setări. Dell Type-C Dock Optiunea Always Allow Dell Docks (Se permit întotdeauna stații de andocare Dell) este activată în mod implicit. Configuration **USB** PowerShare Acest câmp configurează comportamentul caracteristicii USB PowerShare. Această opțiune vă permite să încărcați dispozitivele externe prin portul USB PowerShare utilizând energia stocată în bateria sistemului. Opțiunea "Enable USB Power Share" (Activare PowerShare USB) nu este activată în mod implicit. Audio Enable Microphone (Activare microfon) (implicit) Enable Internal Speaker (Activare boxă internă) (implicit) **Unobtrusive Mode** Când este activată această opțiune, apăsarea combinației Fn+F7 dezactivează toate luminile și sunetele sistemului. Pentru a relua funcționarea normală, apăsați din nou **Fn+F7**. Această opțiune este dezactivată în mod implicit. Miscellaneous Vă permite să activați sau să dezactivați următoarele dispozitive: Devices Enable Camera (Activare cameră) - această opțiune este activată în mod implicit. Enable Hard Drive Free Fall Protection (Activare protecție hard disk la cădere liberă) - această opțiune este . activată în mod implicit. Enable Secure Digital (SD) Card (Activare card SD): această opțiune este activată în mod implicit. Secure Digital (SD) card Boot (Încărcare cartelă SecureDigital (SD))

#### Descriere

.

Secure Digital(SD) Card Read-Only Mode (Mod card SD doar în citire)

## **Opțiunile ecranului Video (Video)**

OpțiuneDescriereLCD BrightnessVă permite să setați luminozitatea afișajului în funcție de sursa de alimentare (baterie sau alimentare de c.a.).

() NOTIFICARE: Setarea Video va fi vizibilă numai atunci când în sistem este instalată o placă video.

## **Opțiunile ecranului Security (Securitate)**

| Opțiune                   | Descriere                                                                                                    |
|---------------------------|----------------------------------------------------------------------------------------------------|
| Admin Password            | Vă permite să setați, să modificați sau să ștergeți parola de administrator (admin).                                                                                                    |
|                           | NOTIFICARE: Trebuie să setați parola de administrator înainte de a seta parola de sistem sau cea pentru<br>hard disk. Ştergerea parolei de administrator şterge automat parola de sistem şi parola pentru hard disk.                                            |
|                           | NOTIFICARE: Modificările reușite ale parolei au efect imediat.                                                                                                    |
|                           | Setare implicită: Not set (Nu s-a setat)                                                                                                    |
| System Password           | Vă permite să setați, să modificați sau să ștergeți parola de sistem.                                                                                                    |
|                           | NOTIFICARE: Modificările reușite ale parolei au efect imediat.                                                                                                    |
|                           | Setare implicită: Not set (Nu s-a setat)                                                                                                    |
| Internal HDD-0            | Vă permite să setați, să modificați sau să ștergeți parola hard diskului intern HDD-0.                                                                                                    |
| Password                  | i NOTIFICARE: Modificările reușite ale parolei au efect imediat.                                                                                                    |
|                           | Setare implicită: Not set (Nu s-a setat)                                                                                                    |
| Strong Password           | Vă permite să impuneți opțiunea de a seta întotdeauna parole puternice.                                                                                                    |
|                           | Setare implicită: opțiunea Enable Strong Password (Activare parolă puternică) nu este selectată.                                                                                                    |
|                           | NOTIFICARE: Dacă este activată opțiunea Strong Password (Parolă puternică), parolele de administrator<br>și de sistem trebuie să conțină cel puțin un caracter cu majuscule, un caracter cu minuscule și trebuie să<br>aibă o lungime de cel puțin 8 caractere. |
| Password<br>Configuration | Vă permite să determinați lungimea minimă și cea maximă a parolelor de administrator și de sistem.                                                                                                    |
| Password Bypass           | Vă permite să activați sau să dezactivați permisiunea de ocolire a parolei de sistem și a parolei pentru hard diskul<br>intern, când sunt setate. Opțiunile sunt următoarele:                                                                                   |
|                           | Disabled (Dezactivat)                                                                                                    |
|                           | Reboot bypass (Ocolire repornire)                                                                                                    |
|                           | Setare implicită: Disabled (Dezactivat)                                                                                                    |
| Password Change           | Vă permite să activați sau să dezactivați permisiunea privind parola de sistem și cea pentru hard disk atunci când<br>este setată parola de administrator.                                                                                                    |

| Opțiune                          | Descriere                                                                                                    |
|----------------------------------|----------------------------------------------------------------------------------------------------|
|                                  | Setare implicită: opțiunea <b>Allow Non-Admin Password Changes (Se permit modificări de parolă în afară de cea</b><br><b>de administrator)</b> este selectată.                                                                                                    |
| Non-Admin Setup<br>Changes       | Vă permite să determinați dacă se permit modificări ale opțiunilor de configurare când este setată o parolă de<br>administrator. Când este dezactivată, opțiunile de configurare sunt blocate prin parola de administrator. Opțiunea<br>"Allow wireless switch changes (Se permit modificări prin comutare wireless)" este dezactivată în mod implicit. |
| UEFI Capsule<br>Firmware Updates | Vă permite să controlați dacă acest sistem permite actualizări BIOS prin pachetele de actualizare cu capsulă UEFI.                                                                                                    |
|                                  | • Enable UEFI Capsule Firmware Updates (Activare actualizări firmware prin capsule UEFI) (activată implicit)                                                                                                    |
| TPM 2.0 Security                 | Vă permite să activați modulul TPM (Trusted Platform Module - Modul pentru platforme de încredere) în timpul<br>secvenței POST. Opțiunile sunt următoarele:                                                                                                    |
|                                  | <ul> <li>TPM On (TPM activat): această opțiune este activată în mod implicit.</li> <li>Clear (Stergere)</li> </ul>                                                                                                    |
|                                  | <ul> <li>PPI Bypass for Enabled Commands (Ocolire PPI pentru comenzi activate)</li> </ul>                                                                                                    |
|                                  | Attestation Enable (Activare atestare) (activată implicit)                                                                                                    |
|                                  | Key Storage Enable (Activare stocare cheie) (activată implicit)                                                                                                    |
|                                  | PPI Bypass for Disable Commands (Ocolire PPI pentru comenzi de dezactivare)                                                                                                    |
|                                  | PPI Bypass for Clear Commands (Ocolire PPI pentru comenzi de golire) (activată implicit)                                                                                                    |
|                                  | SHA-256: aceasta opțiune este activata în mod implicit.                                                                                                    |
|                                  | <ul> <li>Enabled (Activat) – activată implicit</li> </ul>                                                                                                    |
|                                  | <ul> <li>NOTIFICARE: Pentru a face upgrade sau downgrade pentru TPM1.2/2.0, descărcați instrumentul de<br/>împachetare TPM (software).</li> </ul>                                                                                                    |
| Computrace                       | Vă permite să activați sau să dezactivați software-ul opțional Computrace. Opțiunile sunt următoarele:                                                                                                    |
|                                  | Deactivate (Inactivare)                                                                                                    |
|                                  | Disable (Dezactivare)                                                                                                    |
|                                  | Activate (Activare)                                                                                                    |
|                                  | (i) NOTIFICARE: Opțiunile Activate (Activare) și Disable (Dezactivare) vor activa sau dezactiva permanent caracteristica și nu vor mai fi permise modificări ulterioare.                                                                                                    |
| CPU XD Support                   | Vă permite să activati modul Execute Disable (Dezactivare executie) al procesorului.                                                                                                    |
|                                  | Enable CPU XD Support (Activare suport XD procesor) (implicit)                                                                                                    |
| OROM Keyboard<br>Access          | Vă permite să setați o opțiune de a accesa ecranele Option ROM Configuration (Configurare memorie ROM<br>opțională) utilizând taste de acces rapid în timpul încărcării. Opțiunile sunt următoarele:                                                                                                    |
|                                  | Enabled (Activat)                                                                                                    |
|                                  | One Time Enable (Activare o singură dată)                                                                                                    |
|                                  | Disabled (Dezactivat)                                                                                                    |
|                                  | Setare implicită: Enabled (Activat)                                                                                                    |
| Admin Setup<br>Lockout           | Vă permite să împiedicați utilizatorii să acceseze configurarea când este setată o parolă de administrator.<br>Setare implicită: Disabled (Dezactivat)                                                                                                    |

| Opțiune                                                     | Descriere                                                                                                    |
|-------------------------------------------------------------|----------------------------------------------------------------------------------------------------|
| Master Password<br>Lockout                                  | Vă permite să dezactivați suportul pentru parolă principală. Pentru a putea modifica această setare este necesar să<br>goliți parola de hard disk. |
|                                                             | Enable Master Password Lockout (Activare blocare parolă principală)                                                                                |
|                                                             | Setare implicită: Disabled (Dezactivat)                                                                                                    |
| SMM Security<br>Mitigation<br>(Temperare<br>securitate SMM) | Opțiunea SMM Security Mitigation (Temperare securitate SMM) nu este selectată în mod implicit                                                      |

# Opțiunile ecranului Secure Boot (Încărcare securizată)

| Opțiune                  | Descriere                                                                                                    |
|--------------------------|----------------------------------------------------------------------------------------------------|
| Secure Boot Enable       | Această opțiune activează sau dezactivează caracteristica Secure Boot (Încărcare securizată).                                                                                                    |
|                          | Disabled (Dezactivat)                                                                                                    |
|                          | · Enabled (Activat)                                                                                                    |
|                          | Setare implicită: Enabled (Activat).                                                                                                    |
| Expert Key<br>Management | Vă permite să utilizați bazele de date cu chei de securitate doar dacă sistemul este în modul Custom Mode (Mod<br>particularizat). Opțiunea <b>Enable Custom Mode (Activare mod particularizat)</b> este dezactivată în mod implicit.<br>Opțiunile sunt următoarele: |
|                          | • <b>PK</b> (implicit)                                                                                                    |
|                          | · KEK                                                                                                    |
|                          | · db                                                                                                    |
|                          | • dbx                                                                                                    |
|                          | Dacă activați <b>Custom Mode (Mod particularizat)</b> , apar opțiunile relevante pentru <b>PK, KEK, db și dbx</b> . Opțiunile sunt următoarele:                                                                                                    |
|                          | • Save to File (Salvare în fișier) - salvează cheia într-un fișier selectat de utilizator                                                                                                    |
|                          | <ul> <li>Replace from File (Înlocuire din fișier) - înlocuiește cheia curentă cu o cheie dintr-un fișier selectat de<br/>utilizator</li> </ul>                                                                                                    |
|                          | Append from File (Adăugare de la fișier) - adaugă o cheie la baza de date curentă dintr-un fișier selectat de utilizator                                                                                                    |
|                          | · Delete (Ștergere) - șterge cheia selectată                                                                                                    |
|                          | Reset All Keys (Reinițializare totală chei) - reinițializează la setarea implicită                                                                                                    |
|                          | Delete All Keys (Ștergere totală chei) - șterge toate cheile                                                                                                    |
|                          | () NOTIFICARE: Dacă dezactivați Custom Mode (Mod particularizat), toate modificările efectuate se vor<br>șterge și cheile se vor restaura la setările implicite.                                                                                                    |

# Intel Software Guard Extensions (Extensii de protecție software Intel)

#### Opțiune

#### Descriere

Intel SGX Enable

Aceste câmpuri vă permit să accesați un mediu securizat pentru executarea codurilor/stocarea informațiilor confidențiale în contextul sistemului de operare principal. Opțiunile sunt următoarele:

- · Disabled (Dezactivat)
- · Enabled (Activat)
- · Software Controlled (Controlat prin software) (implicit)

Enclave MemoryAceastă opțiune setează SGX Enclave Reserve Memory Size (Dimensiune memorie de rezervă pentru enclavele<br/>extensiilor de protecție software). Variantele sunt:

- 32 MB
- · 64 MB
- · 128 MB

### Opțiunile ecranului Performance (Performanțe)

| Opțiune            | Descriere                                                                                                    |
|--------------------|----------------------------------------------------------------------------------------------------|
| Multi Core Support | Acest câmp specifică dacă se activează unul sau toate nucleele în cadrul procesului. Performanțele unor aplicații cresc atunci când se folosesc mai multe nuclee. |
|                    | <ul> <li>All (Toate): această opțiune este selectată în mod implicit.</li> <li>1</li> <li>2</li> <li>3</li> </ul>                                                 |
| Intel SpeedStep    | Vă permite să activați sau să dezactivați caracteristica Intel SpeedStep.                                                                                         |
|                    | Enable Intel SpeedStep (Activare tehnologie Intel SpeedStep)                                                                                                    |
|                    | Setare implicită: opțiunea este activată.                                                                                                    |
| C-States Control   | Vă permite să activați sau să dezactivați stările de repaus suplimentare ale procesorului.                                                                        |
|                    | C states (Stări C)                                                                                                    |
|                    | Setare implicită: opțiunea este activată.                                                                                                    |
| Intel TurboBoost   | Vă permite să activați sau să dezactivați modul Intel TurboBoost al procesorului.                                                                                 |
|                    | Enable Intel TurboBoost (Activare tehnologie Intel TurboBoost)                                                                                                    |
|                    | Setare implicită: opțiunea este activată.                                                                                                    |
| Hyper-Thread       | Vă permite să activați sau să dezactivați caracteristica HyperThreading în procesor.                                                                              |
| Control            | Disabled (Dezactivat)                                                                                                    |
|                    | Enabled (Activat)                                                                                                    |

#### Descriere Setare implicită: Enabled (Activat).

# Opțiunile ecranului Power management (Gestionare alimentare)

| Opțiune                                | Descriere                                                                                                    |  |  |  |
|----------------------------------------|----------------------------------------------------------------------------------------------------|--|--|--|
| AC Behavior                            | Vă permite să activați sau să dezactivați pornirea automată a computerului la conectarea unui adaptor de c.a.<br>Setare implicită: opțiunea Wake on AC (Activare prin c.a.) nu este selectată.                                                                                                    |  |  |  |
| Enable Intel Speed<br>Shift Technology | Opțiunea Enable Intel Speed Shift Technology (Activare tehnologie Intel Speed Shift) este activată în mod implicit.                                                                                                    |  |  |  |
| Auto On Time                           | Vă permite să setați ora la care computerul trebuie să pornească automat. Opțiunile sunt următoarele:                                                                                                    |  |  |  |
|                                        | <ul> <li>Disabled (Dezactivat)</li> <li>Every Day (În fiecare zi)</li> <li>Weekdays (În zilele lucrătoare)</li> <li>Select Days (În anumite zile)</li> </ul>                                                                                                    |  |  |  |
|                                        | Setare implicită: Disabled (Dezactivat)                                                                                                    |  |  |  |
| USB Wake Support                       | Vă permite să activați dispozitive USB pentru a relua sistemul din starea de veghe.                                                                                                    |  |  |  |
|                                        | NOTIFICARE: Această caracteristică este funcțională numai când se conectează adaptorul de alimentare<br>cu c.a. Dacă adaptorul de alimentare cu c.a. se scoate în timpul stării de veghe, configurarea sistemului<br>va opri alimentarea tuturor porturilor USB pentru a economisi energia bateriei. |  |  |  |
|                                        | <ul> <li>Enable USB Wake Support (Activare suport reactivare USB)</li> <li>Wake on Dell USB-C Dock (Reactivare pe stație de andocare Dell USB-C): această opțiune este activată în mod implicit.</li> </ul>                                                                                          |  |  |  |
| Wireless Radio<br>Control              | Vă permite să activați sau să dezactivați caracteristica de comutare automată între rețele cu fir și wireless, fără a<br>depinde de conexiunea fizică.                                                                                                    |  |  |  |
|                                        | <ul> <li>Control WLAN Radio (Control radio WLAN)</li> <li>Control WWAN Radio (Control radio WWAN)</li> </ul>                                                                                                    |  |  |  |
|                                        | Setare implicită: opțiunile sunt dezactivate.                                                                                                    |  |  |  |
| Wake on LAN/<br>WLAN                   | Vă permite să activați sau să dezactivați caracteristica ce pornește computerul din starea Oprit, la furnizarea unui<br>semnal LAN.                                                                                                    |  |  |  |
|                                        | <ul> <li>Disabled (Dezactivat)</li> <li>LAN Only (Numai LAN)</li> <li>WLAN Only (Numai WLAN)</li> <li>LAN or WLAN (LAN sau WLAN)</li> </ul>                                                                                                    |  |  |  |
|                                        | Setare implicită: Disabled (Dezactivat)                                                                                                    |  |  |  |
| Block Sleep                            | Această opțiune vă permite să blocați intrarea în starea de repaus (starea S3) în mediul sistemului de operare.<br>Block Sleep (S3 state) (Blocare stare de repaus (stare S3))                                                                                                    |  |  |  |

| Opțiune                                     | <b>Descriere</b><br>Setare implicită: această opțiune este dezactivată                                                                                                    |  |  |
|---------------------------------------------|----------------------------------------------------------------------------------------------------|--|--|
| Peak Shift                                  | Această opțiune vă permite să reduceți la minimum consumul de c.a. în timpul orelor de vârf ale zilei. După ce<br>activați această opțiune, sistemul funcționează doar pe baterie, chiar dacă se conectează sursa de alimentare de<br>c.a.                                                                                                    |  |  |
| Advanced Battery<br>Charge<br>Configuration | Această opțiune vă permite să maximizați integritatea de funcționare a bateriei. Prin activarea acestei opțiuni,<br>sistemul folosește algoritmul standard de încărcare și alte tehnici în timpul orelor de inactivitate pentru a îmbunătăți<br>durata de viață a bateriei.<br>Disabled (Dezactivat)<br>Setare implicită: Disabled (Dezactivat)                                                                                                    |  |  |
| Primary Battery<br>Charge<br>Configuration  | <ul> <li>Vă permite să selectați modul de încărcare pentru baterie. Opțiunile sunt următoarele:</li> <li>Adaptive (Adaptiv) (implicit)</li> <li>Standard (Standard) - realizează încărcarea completă a bateriei, la un raport standard.</li> <li>ExpressCharge (Încărcare rapidă) - bateria se încarcă într-un timp mai scurt utilizând tehnologia Dell de încărcare rapidă. – această opțiune este activată în mod implicit</li> <li>Primarily AC use (Utilizare c.a. în principal)</li> <li>Custom (Particularizat)</li> <li>Dacă este selectată opțiunea Custom Charge (Încărcare particularizată), puteți de asemenea să configurați opțiunile Custom Charge Start (Pornire încărcare particularizată) și Custom Charge Stop (Oprire încărcare particularizată).</li> <li><b>1</b> NOTIFICARE: Este posibil ca nu toate modurile de încărcare să fie disponibile pentru toate bateriile. Pentru a activa această opțiune, dezactivați opțiunea Advanced Battery Charge Configuration (Configurare avansată pentru încărcarea bateriei).</li> </ul> |  |  |
| Type-C Connector<br>Power                   | <ul> <li>Această opțiune vă permite să stabiliți puterea maximă care poate fi atrasă de la conectorul de tip C.</li> <li>7.5 Watts (7,5 W) (implicit)</li> <li>15 Watts (15 W)</li> </ul>                                                                                                    |  |  |

# Opțiunile ecranului POST Behavior (Comportament POST)

| Opțiune              | Descriere                                                                                                    |
|----------------------|----------------------------------------------------------------------------------------------------|
| Adapter Warnings     | Vă permite să activați sau să dezactivați mesajele de avertizare din configurarea sistemului (BIOS) când utilizați<br>anumite adaptoare de alimentare.                                                                                                    |
|                      | Setare implicită: Enable Adapter Warnings (Activare avertismente adaptor)                                                                                                    |
| Keypad<br>(Embedded) | <ul> <li>Vă permite să alegeți una din cele două metode de a activa tastatura numerică încorporată în tastatura internă.</li> <li>Fn Key Only (Doar tasta Fn): Această opțiune este activată în mod implicit.</li> <li>By Numlock (Prin Numlock)</li> </ul> |
|                      | NOTIFICARE: Când se rulează configurarea, această opțiune nu este valabilă. Configurarea funcționează<br>în modul Doar tasta Fn.                                                                                                    |
| Mouse/Touchpad       | Serial Mouse (Mouse serial)                                                                                                    |

| Opțiune                                          | Descriere                                                                                                    |  |  |
|--------------------------------------------------|----------------------------------------------------------------------------------------------------|--|--|
|                                                  | PS2 Mouse (Mouse PS/2)                                                                                                    |  |  |
|                                                  | <ul> <li>Touchpad/PS-2 Mouse (Touchpad/mouse PS-2) (implicit)</li> </ul>                                                                                                    |  |  |
| Numlock Enable                                   | Vă permite să activați opțiunea Numlock la pornirea computerului.                                                                                                    |  |  |
|                                                  | Enable Numlock (Activare Numlock) – această opțiune este activată în mod implicit                                                                                                    |  |  |
| Fn Lock Options                                  | Permite combinației de taste rapide Fn + Esc să comute starea principală a tastelor F1–F12 între funcțiile standard<br>și cele secundare. Dacă dezactivați această opțiune, nu puteți comuta în mod dinamic starea principală a acestor<br>taste. Opțiunile disponibile sunt: |  |  |
|                                                  | • Fn Lock (Blocare tastă Fn). Această opțiune este selectată în mod implicit.                                                                                                    |  |  |
|                                                  | Lock Mode Disable/Standard (Dezactivare mod blocare/standard)                                                                                                    |  |  |
|                                                  | Lock Mode Enable/Secondary (Activare mod blocare/secundar)                                                                                                    |  |  |
| Fastboot                                         | Vă permite să accelerați procesul de încărcare ignorând anumite etape de compatibilitate. Opțiunile sunt<br>următoarele:                                                                                                    |  |  |
|                                                  | Minimal (Minim)                                                                                                    |  |  |
|                                                  | Thorough (Complet) (implicit)                                                                                                    |  |  |
|                                                  | Auto (Automat)                                                                                                    |  |  |
| Extended BIOS                                    | Vă permite să creați o întârziere suplimentară înainte de încărcare. Opțiunile sunt următoarele:                                                                                                    |  |  |
| POST Time                                        | • 0 seconds (0 secunde). – această opțiune este activată în mod implicit                                                                                                    |  |  |
|                                                  | • 5 seconds (5 secunde)                                                                                                    |  |  |
|                                                  | 10 seconds (10 secunde)                                                                                                    |  |  |
| Full Screen Logo                                 | Această opțiune va afișa sigla pe tot ecranul dacă imaginea se potrivește cu rezoluția ecranului                                                                                                    |  |  |
|                                                  | • Enable Full Screen Logo (Activare siglă ecran complet)                                                                                                    |  |  |
| Warnings and Error<br>(Avertismente și<br>erori) | Această opțiune va face ca procesul de încărcare a sistemului să se întrerupă numai dacă se detectează<br>avertismente sau erori.                                                                                                    |  |  |
|                                                  | <ul> <li>Prompt on Warnings and Errors (Notificare la avertismente şi erori) – activată implicit.</li> </ul>                                                                                                    |  |  |
|                                                  | Continue on Warnings (Continuare în caz de avertisment)                                                                                                    |  |  |
|                                                  | Continue on Warnings and Errors (Continuare în caz de avertismente și erori)                                                                                                    |  |  |
|                                                  | NOTIFICARE: Erorile considerate critice pentru funcționarea hardware-ului sistemului vor opri<br>întotdeauna sistemul.                                                                                                    |  |  |

## Flexibilitate

| Opțiune       | Descriere                                                                                         |
|---------------|---------------------------------------------------------------------------------------------------|
| USB provision | Opțiunea "Enable USB Provision" (Activare asigurare acces USB) nu este selectată în mod implicit. |
| MEBx Hotkey   | Opțiunea Enable MEBX Hotkey (Activare tastă de acces rapid MEBx) este selectată în mod implicit.  |

# Opțiunile ecranului Virtualization Support (Suport virtualizare)

| Opțiune           | Descriere                                                                                                    |
|-------------------|----------------------------------------------------------------------------------------------------|
| Virtualization    | Vă permite să activați sau să dezactivați tehnologia de virtualizare Intel.                                                                                                    |
|                   | Enable Intel Virtualization Technology (Activare tehnologie de virtualizare Intel): această opțiune este activată în<br>mod implicit.                                                                                                    |
| VT for Direct I/O | Activează sau dezactivează instrumentul VMM (Virtual Machine Monitor - Monitor de mașini virtuale), pentru a<br>utiliza sau nu capacitățile hardware suplimentare oferite de tehnologia de virtualizare Intel® pentru I/O direct.                                                                                                    |
|                   | Enable VT for Direct I/O (Activare VT pentru I/O direct): această opțiune este activată în mod implicit.                                                                                                    |
| Trusted Execution | Această opțiune specifică dacă un instrument MVMM (Measured Virtual Machine Monitor – Monitor de mașini<br>virtuale contorizat) poate utiliza capacitățile hardware suplimentare oferite de tehnologia Intel Trusted Execution<br>(Executare de încredere). Opțiunile TPM Virtualization Technology (Tehnologie de virtualizare TPM) și Virtualization<br>Technology for Direct I/O (Tehnologie de virtualizare pentru I/O direct) trebuie să fie activate pentru a utiliza<br>această caracteristică. |
|                   | Trusted Execution (Executare de încredere): această opțiune este activată în mod implicit.                                                                                                    |

### **Opțiunile ecranului Wireless (Wireless)**

Descriere

Wireless Switch

Optiune

Vă permite să setați dispozitivele wireless care pot fi controlate de switch-ul wireless. Opțiunile sunt următoarele:

- WWAN
- · GPS (on WWAN Module) (GPS (în modulul WWAN))
- · WLAN
- · Bluetooth

Toate opțiunile sunt activate în mod implicit.

(i) NOTIFICARE: În ceea ce privește opțiunile WLAN și WiGig, comenzile de activare sau dezactivare sunt legate și nu pot fi activate ori dezactivate independent.

Wireless Device Enable

Vă permite să activați sau să dezactivați dispozitivele wireless interne.

- · WWAN/GPS
- · WLAN
- Bluetooth

Toate opțiunile sunt activate în mod implicit.

# Opțiunile ecranului Maintenance (Întreținere)

| Opțiune     | Descriere                                                                                                    |
|-------------|----------------------------------------------------------------------------------------------------|
| Service Tag | Afișează eticheta de service a computerului.                                                                                           |
| Asset Tag   | Vă permite să creați o etichetă de activ sistem dacă aceasta nu a fost încă setată. Această opțiune nu este setată<br>în mod implicit. |

| Opțiune        | Descriere                                                                                                    |  |  |
|----------------|----------------------------------------------------------------------------------------------------|--|--|
| BIOS Downgrade | Acest câmp controlează rescrierea firmware-ului sistemului la reviziile anterioare.                                                                                                    |  |  |
|                | Allow BIOS Downgrade (Se permite downgrade pentru BIOS) (activată în mod implicit)                                                                                                    |  |  |
| Data Wipe      | Acest câmp le permite utilizatorilor să șteargă în mod securizat datele de pe toate dispozitivele de stocare interne.<br>Urmează lista dispozitivelor afectate:                                            |  |  |
|                | Internal SATA HDD/SSD (Unitate internă HDD/SSD SATA)                                                                                                    |  |  |
|                | <ul> <li>Internal M.2 SATA SSD (Unitate internă SSD M.2 SATA)</li> </ul>                                                                                                    |  |  |
|                | Internal M.2 PCIe SSD (Unitate internă SSD M.2 PCIe)                                                                                                    |  |  |
|                | Internal eMMC (Cartelă eMMC internă)                                                                                                    |  |  |
| BIOS Recovery  | Acest câmp vă permite să recuperați sistemul din anumite stări de sistem BIOS deteriorat utilizând un fișier de<br>recuperare de pe hard diskul principal al utilizatorului sau de pe o cheie USB externă. |  |  |
|                | • BIOS Recovery from Hard Drive (Recuperare BIOS de pe hard disk) (activată implicit)                                                                                                    |  |  |

• BIOS Auto-Recovery

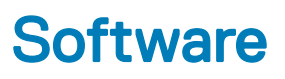

Acest capitol oferă detalii despre sistemele de operare acceptate și instrucțiuni despre modul de instalare a driverelor.

#### Subiecte:

- Configurații de sisteme de operare
- · Identificarea versiunii SO Windows 10
- Descărcarea driverelor

### Configurații de sisteme de operare

Acest subiect listează sistemele de operare acceptate de sistemul dvs.

#### Tabel 20. Sisteme de operare

Microsoft Windows

Microsoft® Windows 10 Pro pe 64 de biți

Mircosoft® Windows 10 Home pe 64 de biți

Altele

Ubuntu 16.04 LTS pe 64 de biți

### Identificarea versiunii SO Windows 10

Casetă de dialog Rulare cu combinația rapidă formată din tastele Windows + R. La apariția casetei respective, introduceți winver (înseamnă versiune de Windows).

#### Tabel 21. Identificarea versiunii SO Windows 10

| Versiune SO | Nume cod   | Versiune | Cea mai recentă compilație |
|-------------|------------|----------|----------------------------|
| Windows 10  | Prag 1     | 1507     | 10240                      |
| Windows 10  | Prag 2     | 1511     | 10586                      |
| Windows 10  | Redstone 1 | 1607     | 14393                      |
| Windows 10  | Redstone 2 | 1703     | 15063                      |
| Windows 10  | Redstone 3 | 1709     | 16299                      |
| Windows 10  | Redstone 4 | 1803     | 17134                      |

### Descărcarea driverelor

- 1 Porniți sistemul notebook.
- 2 Accesați Dell.com/support.
- 3 Faceți clic pe **Product Support (Asistență produs)**, introduceți eticheta de service aferentă sistemului notebook și faceți clic pe **Submit (Remitere)**.

#### INOTIFICARE: Dacă nu aveți eticheta de service, utilizați caracteristica de detectare automată sau răsfoiți manual după modelul sistemului notebook.

- 4 Faceți clic pe Drivers and Downloads (Drivere și descărcări).
- 5 Selectați sistemul de operare instalat pe sistemul notebook.
- 6 Derulați în josul paginii și selectați driverul de instalat.
- 7 Faceți clic pe **Download File (Descărcare fișier)** pentru a descărca driverul pentru sistemul notebook.
- 8 După ce se termină descărcarea, accesați folderul în care ați salvat fișierul driverului.
- 9 Faceți dublu clic pe pictograma fișierului driverului și urmați instrucțiunile de pe ecran.

### Driver pentru chipset

Driverul pentru chipset ajută sistemul să identifice componentele și să instaleze cu acuratețe driverele necesare. Verificați dacă chipsetul a fost instalat în sistem, verificând următoarele controlere. Multe dintre dispozitivele uzuale apar la Alte dispozitive, dacă nu s-a instalat niciun driver. Dispozitivele necunoscute vor dispărea după ce instalați driverul pentru chipset.

Asigurați-vă că ați instalat următoarele drivere (este posibil ca unele dintre ele să existe în mod implicit).

- · Driverul Intel HID Event Filter (Filtru de evenimente HID Intel)
- · Driverul Intel Dynamic Platform and Thermal Framework (Platforma dinamică și infrastructura termică)
- · Driverul de intrări-ieșiri seriale
- · Motorul de gestionare
- Placa de memorie Realtek PCI-E

### **Driverele Serial ATA**

Pentru performanțe optime, instalați cel mai recent driver Rapid Storage. Nu se recomandă să utilizați driverele de stocare implicite din Windows. Verificați dacă driverele implicite Serial ATA sunt instalate pe computer.

Storage controllers

- 🖢 Intel(R) Chipset SATA/PCIe RST Premium Controller
- licrosoft Storage Spaces Controller 🍇

### Driverul plăcii grafice

Verificați dacă driverul plăcii grafice este deja instalat deja pe computer.

#### Tabel 22. Driverul plăcii grafice

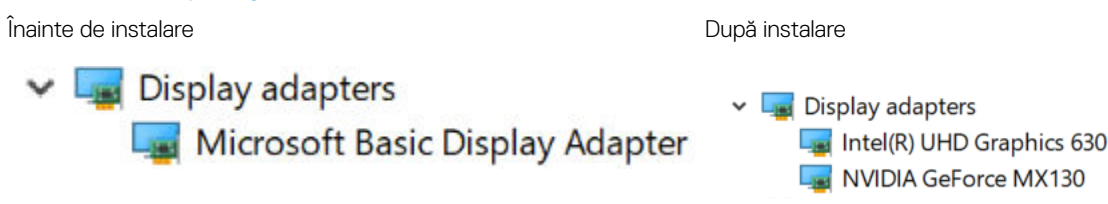

### **Drivere USB**

Verificați dacă driverele USB sunt instalate deja pe computer.

#### Universal Serial Bus controllers

- Intel(R) USB 3.1 eXtensible Host Controller 1.10 (Microsoft)
- UCSI USB Connector Manager
- USB Composite Device
- USB Composite Device
- USB Root Hub (USB 3.0)

### Driver de intrări-ieșiri seriale

Verificați dacă driverele pentru Touchpad, camera IR și tastatură sunt instalate.

- ✓ ₩ Human Interface Devices
  - Converted Portable Device Control device
  - M Dell Touchpad
  - HID-compliant consumer control device
  - 🐺 HID-compliant system controller
  - 🛺 HID-compliant touch pad
  - 🛺 HID-compliant touch screen
  - 🛺 HID-compliant vendor-defined device
  - 🛺 HID-compliant vendor-defined device
  - 🛺 HID-compliant wireless radio controls
  - 🛺 I2C HID Device
  - 🛺 Intel(R) HID Event Filter
  - 🛺 Microsoft Input Configuration Device
  - Revise Device Control device

USB Input Device

- 🗸 🔤 Keyboards
  - HID Keyboard Device
  - HID Keyboard Device
  - Standard PS/2 Keyboard

#### Figura 2. Driver de intrări-ieșiri seriale

### Drivere de securitate

Această secțiune listează dispozitivele de securitate din Manager dispozitive.

### Driverele dispozitivelor de securitate

Verificați dacă driverele dispozitivelor de securitate sunt instalate pe computer.

Security devices
 Trusted Platform Module 2.0

### Driverele senzorului cititorului de amprente

Verificați dacă driverele senzorului cititorului de amprente sunt instalate în computer.

Dell ControlVault w/o Fingerprint Sensor

6

### Cum se poate contacta Dell

(i) NOTIFICARE: Dacă nu dispuneți de o conexiune Internet activă, puteți găsi informații de contact pe factura de achiziție, bonul de livrare, foaia de expediție sau catalogul de produse Dell.

Dell oferă mai multe opțiuni de service și asistență online și prin telefon. Disponibilitatea variază în funcție de țară și produs și este posibil ca anumite servicii să nu fie disponibile în zona dvs. Pentru a contacta Dell referitor la probleme de vânzări, asistență tehnică sau servicii pentru clienți:

- 1 Accesați adresa **Dell.com/support**.
- 2 Selectați categoria de asistență.
- 3 Verificați țara sau regiunea dvs. în lista verticală Choose a Country/Region (Alegeți o Țară/Regiune) din partea de jos a paginii.
- 4 Selectați serviciul sau legătura de asistență tehnică adecvată, în funcție de necesitățile dvs.